## **Online User Management**

## **Creating Online Users**

- 1. Select the 'Users' option under the 'Commercial' menu.
- 2. Click the 'Add User' button on the right side of the screen.

| ជា | Accounts       | User Managemen | t |                | Grid List  |
|----|----------------|----------------|---|----------------|------------|
|    | Messages       |                |   |                |            |
| ≡  | Chat           | ۹ Search Users |   |                | Add User   |
|    | Transactions 🔶 | User 🕇         |   | E-mail Address | Last login |
| ≞  | Commercial 🔶   | ATest          | ß | test@test.com  |            |
|    | Users          | <i>v</i>       | ~ | color color    |            |

- 3. Enter the required fields for the new user.
- 4. Click the 'Save' button on the bottom right hand corner of the screen.

| FIRST NAME *       | LAST NAME *        |                                                                |
|--------------------|--------------------|----------------------------------------------------------------|
| Comple             | 11                 | Login ID must be at least 6 characters long.                   |
| Sample             | User               | Login ID must be no more than 50 characters long.              |
| E-MAIL ADDRESS *   |                    | Login ID contains invalid characters.                          |
| sample@company.com |                    | Passwords do not match.                                        |
|                    |                    | Password must be at least 8 characters long.                   |
| PHONE COUNTRY *    | PHONE *            | Password can be no more than 20 characters long.               |
| United States      | · (512)555-1111    | Password must contain a minimum of 1 numbers.                  |
| LOGIN ID *         |                    | Password must contain a minimum of 1 lower case<br>characters. |
| sampleuser         |                    | Password must contain a minimum of 1 upper case characters.    |
| PASSWORD *         | CONFIRM PASSWORD * | Password must contain a minimum of 1 special                   |
|                    |                    | characters.                                                    |
|                    |                    | Password may not contain the following characters <            |

5. Click on each transaction type to configure the user's entitlements and limits.

| Sample Us<br>User Policy | er                |                                    |                                    |                                    |              |              |              | (i)  |
|--------------------------|-------------------|------------------------------------|------------------------------------|------------------------------------|--------------|--------------|--------------|------|
| Overview                 | Features A        | ccounts                            |                                    |                                    |              |              |              |      |
| Transaction Type         | Approval Limit    | Per Day Approval Limits            | Per Month Approval Limits          | Per Account Approval<br>Limits     | Draft        | Approve      | Cancel       | View |
| ACH Collection           | \$999,999,991,000 | 999,999,990 /<br>\$999,999,999,990 | 999,999,990 /<br>\$999,999,999,990 | 99,999,990 /<br>\$999,999,999,990  | $\checkmark$ | $\checkmark$ | $\checkmark$ | 8    |
| ACH Passthru             | \$999,999,999,990 | / 099,999,999<br>999,999,999,999   | 999,999,990 /<br>\$999,999,999,990 |                                    | $\checkmark$ | $\checkmark$ | $\checkmark$ | Ø    |
| ACH Payment -<br>Single  | \$999,999,991,000 | 999,999,999 /<br>\$999,999,999,990 | 999,999,990 /<br>\$999,999,999,990 | 999,999,990 /<br>\$999,999,999,990 | $\checkmark$ | $\checkmark$ | $\checkmark$ | 8    |
| ACH Payments             | \$999,999,999,990 | / 099,999,999<br>999,999,999,999   | 999,999,990 /<br>\$999,999,999,990 | 999,999,990 /<br>\$999,999,999,990 | $\checkmark$ | $\checkmark$ | $\checkmark$ | 2    |
| ACH Receipt -<br>Single  | \$999,999,991,000 | / 099,999,999<br>999,999,999,999   | 999,999,990 /<br>\$999,999,999,990 | 999,999,990 /<br>\$999,999,999,990 | $\checkmark$ | $\checkmark$ | $\checkmark$ | 2    |
| Bill Pay                 |                   |                                    |                                    |                                    |              |              |              |      |
| Change Address           | 5                 | 999,999,990                        | 999,999,990                        | 999,999,990                        | $\checkmark$ | $\checkmark$ | $\checkmark$ | 8    |

6. Click on any transaction type to edit the user's limits and rights. Please note that if you disable the transaction type completely, the user's rights to view those types of transactions in the Activity Center do not change. You must manually change their view rights, if applicable.

| Sample U<br>User Policy | Jser               |          |                            |                            | i       |
|-------------------------|--------------------|----------|----------------------------|----------------------------|---------|
| Overview                | Features           | Accounts |                            |                            |         |
| ACH COLLEC              | <b>FION</b> Change |          |                            |                            | Enabled |
| Rights                  | Approval Lim       | hits     |                            |                            |         |
|                         | Draft              |          | $\checkmark$               | Can draft.                 |         |
|                         | Approve            |          | $\checkmark$               | Can approve.               |         |
|                         | Cancel             |          | $\checkmark$               | Can cancel.                |         |
|                         | View Online A      | ctivity  | $\stackrel{\circ}{\frown}$ | Can view own transactions. |         |

7. Enter the user's transaction dollar and count limits.

| Sample U    | Jser                                          |          |        |                           | Save        | (i)      |
|-------------|-----------------------------------------------|----------|--------|---------------------------|-------------|----------|
| Overview    | Features                                      | Accounts |        |                           |             |          |
| ACH COLLECT | (ION Change                                   |          |        |                           |             | Enabled  |
| Rights      | Approval Limi                                 | its      |        |                           |             |          |
|             | MAXIMUM AMOUNT<br>PER TRANSACTION<br>\$10,000 | 8        | Maxi   | mum transaction count per | month       |          |
| P           | ER ACCOUNT PER DAY                            |          |        |                           | <b>15</b> × |          |
|             | PER DAY                                       | 0        | 1      | 2                         | 3           |          |
|             | PER MONTH<br>\$50,000                         | 0        | 4      | 5                         | 6           |          |
| P           | MAXIMUM COUNT<br>ER ACCOUNT PER DAY           |          | 7      | 8                         | 9           |          |
|             | 5<br>PER DAY                                  | 0        | Delete | 0                         | Clear       |          |
|             | PER MONTH<br>15                               | 0        |        |                           |             | Ac<br>Go |

8. Select the appropriate non-transactional features.

| Overview     | Features   | Accounts |                           |     |
|--------------|------------|----------|---------------------------|-----|
| FEATURES     |            |          |                           |     |
| RIGHTS       |            |          |                           |     |
| Manage Terr  | plates     |          | Manage Users              |     |
| Manage Reci  | pients     |          | Statement Image           | × . |
| Manage Sub   | sidiaries  |          | Allow one-time recipients | × ] |
| Can view all | recipients |          |                           |     |
|              |            |          |                           |     |

9. Designate the user's account rights. Selecting the checkbox next to each right will enable or disable the right for all accounts.

NOTE: If you assign rights to a user to deposit into one of your business account(s) and the user makes a check deposit using the mobile banking app, please be aware that the user will receive all future deposit e-mail notifications for all of your business accounts. This includes any check deposit(s) made into any of your business accounts by any user, regardless of the user's rights to view or deposit into that account. Users who have made a deposit will continue to receive deposit e-mail notifications until you notify Rockland Trust to delete them.

| Accounts   |              |                                                                                                    |                                                                                                    |
|------------|--------------|----------------------------------------------------------------------------------------------------|----------------------------------------------------------------------------------------------------|
|            |              |                                                                                                    |                                                                                                    |
| Name       | View 🗹       | Deposit 🗆                                                                                                    | Withdraw 🗆                                                                                                    |
| Demand Dep | $\checkmark$ | $\oslash$                                                                                                    | $\oslash$                                                                                                    |
| Demand Dep | $\checkmark$ | $\oslash$                                                                                                    | $\oslash$                                                                                                    |
| Savings    | $\checkmark$ | $\oslash$                                                                                                    | $\oslash$                                                                                                    |
| Savings    | $\checkmark$ | $\oslash$                                                                                                    | $\oslash$                                                                                                    |
|            | Accounts     | Accounts          Name       View ☑         Demand Dep       ✓         Demand Dep       ✓         Savings       ✓ | Accounts         Name       View ☑       Deposit □         Demand Dep       ✓       ⊘         Demand Dep       ✓       ⊘         Savings       ✓       ⊘         Savings       ✓       ⊘ |

10. Select the link to show or hide unassigned accounts.

| Overview Featur | es Accounts |              |              |                       |      |
|-----------------|-------------|--------------|--------------|-----------------------|------|
| ACCOUNTS        |             |              |              |                       |      |
|                 |             |              |              | Hide unassigned accou | unts |
| Internal Numbe  | r Name      | View 🗆       | Deposit 🗆    | Withdraw 🗆            |      |
| DDA-XXXX3572    | Demand Dep  | $\checkmark$ | $\checkmark$ | $\checkmark$          |      |
| DDA-XXXX3580    | Demand Dep  | $\checkmark$ | $\checkmark$ | $\checkmark$          |      |
| SAV-XXXX3946    | Savings     | $\checkmark$ | $\checkmark$ | $\checkmark$          |      |
| SAV-XXXX3954    | Savings     | $\oslash$    | $\oslash$    | $\oslash$             |      |
|                 |             |              |              |                       |      |
|                 |             |              |              |                       |      |

11. Click the 'Save' button in the top right corner of thescreen.

| nple User<br>Policy |                     |              |              | Save         |
|---------------------|---------------------|--------------|--------------|--------------|
| view Features       | Accounts            |              |              |              |
| INTS                |                     |              |              |              |
| Internal Number     | Name                | View ≥       | Deposit 🗷    | Withdraw 🗷   |
| 000000(4132         | External Checking   |              | $\checkmark$ | $\checkmark$ |
| DDA-XXXXX3572       | Commercial Checking | $\checkmark$ | $\oslash$    | $\checkmark$ |
| DDA-XXXXX3580       | Support             | $\checkmark$ | $\checkmark$ | $\oslash$    |
| 5AV-XXXXX3946       | Savings             | $\checkmark$ | $\checkmark$ | $\oslash$    |
| SAV-XXXXX3954       | Savings             | $\checkmark$ | $\oslash$    | $\oslash$    |
| CD-XXXX6715         | Certificate         | $\checkmark$ |              |              |
| 0000002345          | External Checking   | ß            | ~            | $\checkmark$ |

12. Go back to the 'Users Menu' and click on the pencil icon to modify their rights and view user details, including their Login Name, Channel, Status, and Last Logon date.

| RACTERS) * |                          | LAST NAME (MAX 50 CHARAC              | TERS) *                                                                   |                                                                                                 |                                                                                      |                                                                                     |
|------------|--------------------------|---------------------------------------|---------------------------------------------------------------------------|-------------------------------------------------------------------------------------------------|--------------------------------------------------------------------------------------|-------------------------------------------------------------------------------------|
|            | 15                       | Test                                  |                                                                           |                                                                                                 |                                                                                      |                                                                                     |
|            |                          |                                       |                                                                           |                                                                                                 |                                                                                      |                                                                                     |
|            |                          |                                       |                                                                           |                                                                                                 |                                                                                      |                                                                                     |
|            |                          | PHONE *                               |                                                                           |                                                                                                 |                                                                                      |                                                                                     |
|            | 2                        | (555)555-5555                         |                                                                           |                                                                                                 |                                                                                      |                                                                                     |
| hannel     | Status                   |                                       | Last Logon                                                                |                                                                                                 |                                                                                      |                                                                                     |
| nternet    | Password Char            | nge Required                          |                                                                           |                                                                                                 |                                                                                      |                                                                                     |
|            | <b>hannel</b><br>nternet | hannel Status<br>nternet Password Cha | Test PHONE * (555)555-5555 hannel Status nternet Password Change Required | PHONE *          (555)555-5555       Last Logon         Internet       Password Change Required | Test PHONE * (555)555-5555 hannel Status Last Logon nternet Password Change Required | Test PHONE* (555)555-5555 hannel Status Last Logon nternet Password Change Required |